# MINISTERIO DE HACIENDA DIRECCION GENERAL DE TESORERIA

## PORTAL DE PAGO DGT

Estimado contribuyente para poder hacer uso de este sistema, debe ser un usuario registrado

\* Para creat una cuenta don click en Hull III de Name DE

<sup>2</sup> Si ha olvidado su contraseña dar click en e pou no no C, no pou

PORTAL DE PAGOS DGT.

Ay, Alvarado y Diagonal Centrolamérica San Salvador, El Salvador, PBX (505) 2244-3000 / 2287-3000

#### Contenido.

| 4  |
|----|
| 5  |
| 6  |
| 7  |
| 8  |
| 9  |
|    |
|    |
| 12 |
| 13 |
| 14 |
|    |

#### Pantalla Principal.

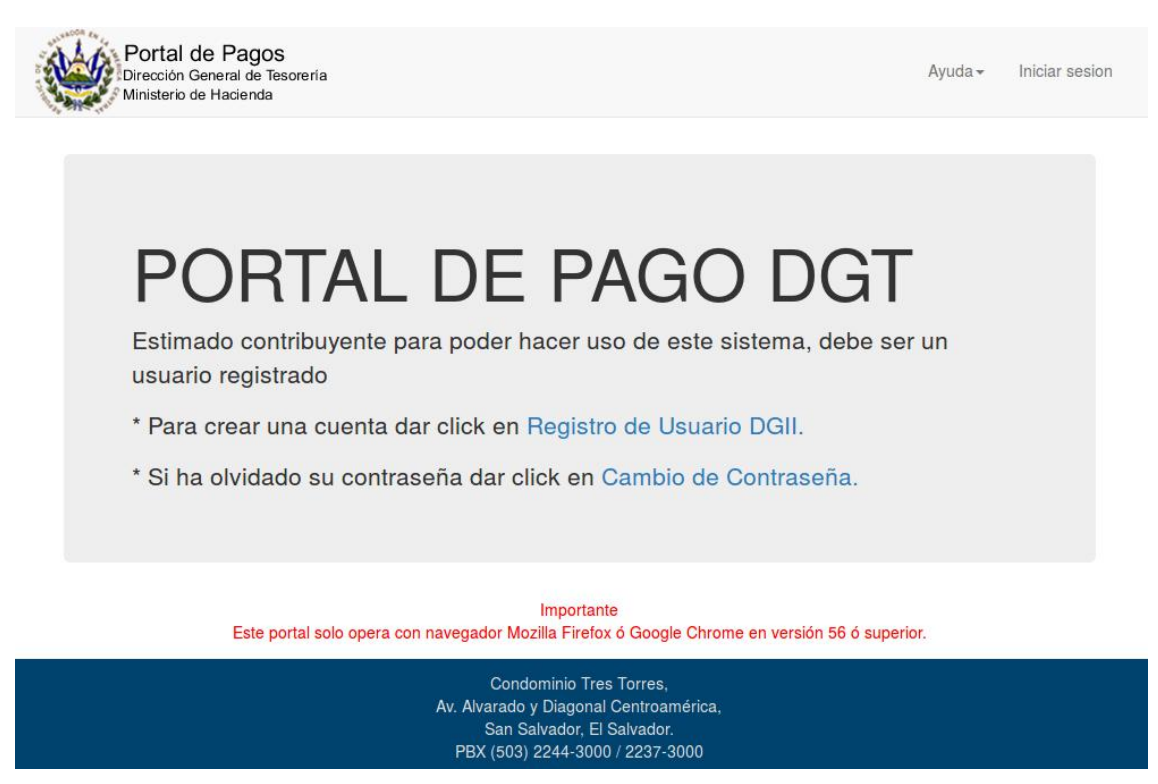

Contenido de la página

1. Cabecera de la página.

La cabecera general de la aplicación incluye el logo en su parte izquierda (al dar clic sobre este carga la pagina de inicio) y el menú en su parte derecha el cual sera descrito mas adelante (Ver. Opciones de Menú).

2. Área de contenido.

Sección en el que se mostrará el contenido dependiendo de la navegación del usuario.

#### Iniciar Sesión.

| Portal de Pagos<br>Dirección General de Tesorer<br>Ministerio de Hacienda | า่ล                                                                                                    | Ayuda - Iniciar sesion            |
|---------------------------------------------------------------------------|----------------------------------------------------------------------------------------------------|-----------------------------------|
|                                                                           | Autenticación de usuario                                                                                                    |                                   |
|                                                                           | NIT<br>Contraseña                                                                                                    |                                   |
|                                                                           | Iniciar sesión                                                                                                    |                                   |
| El acceso a éste sistema es solam<br>uso no autorizado o abuso del siste  | ente para usuarios autorizados, sus actividades realizadas en éste sisten<br>ema será sujeto a sanciones.                          | na estaran siendo registradas, el |
|                                                                           | Condominio Tres Torres,<br>Av. Alvarado y Diagonal Centroamérica,<br>San Salvador, El Salvador.<br>PBX (503) 2244-3000 / 2237-3000 |                                   |

Contenido de la página

1. Usuario.

Campo en el que la persona que desea hacer uso de esta aplicación colocará el usuario que utiliza para ingresar en el portal DGII, si no cuenta con uno favor ingresar al portal DGII y seguir los pasos indicados para registrarse.

2. Contraseña.

Campo en el que se coloca la contraseña utilizada para ingresar al portal DGII, en caso que no se recuerde o no posea favor ingresar al portal DGII y seguir los pasos indicados para obtener su contraseña.

| Consulta Administración Usuarios e Instituciones Peticiones | Consulta de<br>Correlativos          | Solicitudes<br>Solicitudes<br>Usuarios e<br>Instituciones | Consultas<br>Consultas<br>Peticiones | Administración |
|-------------------------------------------------------------|--------------------------------------|-----------------------------------------------------------|--------------------------------------|----------------|
|                                                             | (+) Aumentar                         |                                                           |                                      | (+) Aumenta    |
|                                                             | Si aún no está registrado,           | puede hacerlo aho                                         | ora                                  |                |
|                                                             | REQUISITOS A CUMPLIR PARA REGISTRARS | SE COMO DECLARANTE P                                      | POR                                  | Comenzar       |

#### Portal DGII.

#### Opciones de Menú.

- 1. Pagos
- 1.1. Deudas pendientes.

Opción para mostrar el listado de deudas pendientes de pago (Ver Deudas pendientes de pago).

|            | Pagos <del>•</del> | Consultas - | Ayuda <del>-</del> | Cerrar sesión |
|------------|--------------------|-------------|--------------------|---------------|
| Deudas pen | idientes           |             |                    |               |

1.2. Resoluciones ordinarias.

Opción para mostrar el listado de resoluciones pendientes de pago (Ver Resoluciones Ordinarias).

- 2. Consultas
- 2.1. Historial de deudas.

Opción donde podrá ver aquellas deudas que ya no están pendientes pago (Ver Historial de deudas).

| Pagos <del>-</del> | Consultas -  | Ayuda <del>-</del> | Cerrar sesión |  |
|--------------------|--------------|--------------------|---------------|--|
| Histori<br>Pagos   | al de deudas |                    |               |  |

#### 2.2. Pagos.

Opción donde podrá consultar los pagos asociados a su usuario (Ver Pagos).

| 3. Ayuda                | Pagos <del>-</del> | Consultas - | Ayuda <del>-</del> | Cerrar sesión |
|-------------------------|--------------------|-------------|--------------------|---------------|
| 3.1. Manual de Usuario. |                    | Manuald     | - Hannada          |               |
| 3.2. Contáctenos.       |                    | Contácter   | e Osuario<br>nos   |               |
|                         |                    |             |                    |               |

#### Deudas pendientes de pago.

Pantalla en la que se muestra las deudas registradas en mora que se encuentran pendiente de pago, podrá realizar pago definitivo, en caso de poseer resolución de pago a plazo podrá realizar el pago de sus cuotas.

| )eud | las | pendientes     | de pago ( I | LUIS ALON | ISO AGUILA | R TRIGUERC  | os)    |                        |                                                                    |                                                                    |
|------|-----|----------------|-------------|-----------|------------|-------------|--------|------------------------|--------------------------------------------------------------------|--------------------------------------------------------------------|
| #    |     | Resolucion     | Extracto    | Periodo   | Especifico | Impuesto    | Multa  | Interes                | Total (\$)                                                         | Etapa                                                              |
| 0    | 1   |                | 7782        | 12/1994   | 11101      | \$54.97     | \$0.00 | \$150.18               | \$205.15                                                           | En Fiscalia                                                        |
| 0    | 2   | 212712         | 180410      | 12/2010   | 11101      | \$50.00     | \$0.00 | \$51.72                | \$101.72                                                           | Administrativa                                                     |
| 0    | 3   | 212805         | 513071      | 12/2014   | 11101      | \$98,951.94 | \$0.00 | \$29,639.96            | \$128,591.90                                                       | Administrativa                                                     |
| 0    | 4   | 212778         | 366180      | 12/2017   | 11101      | \$500.00    | \$0.00 | <mark>\$14</mark> 5.89 | \$645.89                                                           | Administrativa                                                     |
| 0    | 5   |                | 362897      | 12/2013   | 11102      | \$490.80    | \$0.00 | \$351.50               | \$842.30                                                           | En Fiscalia                                                        |
| 0    | 6   | 212925         | 362894      | 12/2015   | 11102      | \$234.98    | \$0.00 | \$34,789.73            | \$35,024.71                                                        | Administrativa                                                     |
| 0    | 7   | 212788         | 362895      | 12/2016   | 11102      | \$251.63    | \$0.00 | \$67.83                | \$319.46                                                           | Administrativa                                                     |
| 0    | 8   |                | 366181      | 12/2017   | 11102      | \$400.00    | \$0.00 | \$116.71               | \$516.71                                                           | Administrativa                                                     |
|      | ≣   | Cuotas         | 公 Crear     | Cuotas    | C Resolu   | icion PDF   | \$ Pag | o Total                | Deudas si                                                          | umadas: 59                                                         |
|      | <   | \$ Pago Parcia | 3 4         | 5 >       | »»         |             |        |                        | Total Impuesto<br>Total Multa:<br>Total Interes:<br>Total General: | b: \$915,598.03<br>\$0.00<br>\$532,929.50<br><b>\$1,448,527.53</b> |

Contenido de la página

1. Botón Cuotas.

Opción para mostrar las cuotas de la resolución seleccionada (Ver Cuotas).

2. Botón Crear Cuotas.

Opción que iniciara el proceso de creación de cuotas a plazo e impresión de Resolución Moratoria.

PBX (503) 2237-3880, 2237-3880 y 2237-3298

**3**. Botón Resolución PDF.

Opción que permite la reimpresión de la Resolución Moratoria.

4. Botón \$ Pagar.

Opción que iniciara el proceso de pago definitivo de la deuda seleccionada (Ver Medio de Pago).

3. Botones: 🤜 👘 🕠

Se muestra la cantidad de paginas en las que se presenta las deudas pendiente, al dar clic a cada numero avanza a la pagina seleccionada.

#### **Resoluciones Ordinarias.**

|         | ooranianao |       |            |          |        |         |            |
|---------|------------|-------|------------|----------|--------|---------|------------|
| #       | Resolucion | Cuota | Especifico | Impuesto | Multa  | Interes | Total (\$) |
| 0 1     | 16661      | 3     | 11101      | \$54.97  | \$0.00 | \$52.94 | \$107.9    |
|         |            |       |            |          |        |         |            |
|         |            |       |            |          |        |         |            |
|         |            |       |            |          |        |         |            |
|         |            |       |            |          |        |         |            |
|         |            |       |            |          |        |         |            |
| 🗏 Cuota | IS         |       |            |          |        |         |            |
|         | 1 2 22     |       |            |          |        |         |            |
|         |            |       |            |          |        |         |            |
|         |            |       |            |          |        |         |            |

Contenido de la página

1. Botón Cuotas.

Opción para mostrar las cuotas de la resolución seleccionada (Ver Cuotas).

2. Botones: << < 1 > >>

Se muestra la cantidad de paginas en las que se presenta las resoluciones, al dar clic a cada numero avanza a la pagina seleccionada.

#### Cuotas.

| uola | as - nesoluc | 1011 # 212217 |          |        |         |            |          |
|------|--------------|---------------|----------|--------|---------|------------|----------|
| #    | Cuota        | Vencimiento   | Impuesto | Multa  | Interes | Total (\$) |          |
| 1    | 1            | 31/12/2017    | \$31.67  | \$0.00 | \$0.00  | \$31.67    | \$ Pagar |
| 2    | 2            | 31/01/2018    | \$57.01  | \$0.00 | \$0.00  | \$57.01    |          |
| 3    | 3            | 28/02/2018    | \$57.01  | \$0.00 | \$0.00  | \$57.01    |          |
| 4    | 4            | 31/03/2018    | \$57.01  | \$0.00 | \$0.00  | \$57.01    |          |
| 5    | 5            | 30/04/2018    | \$57.01  | \$0.00 | \$0.00  | \$57.01    |          |
| 6    | 6            | 31/05/2018    | \$57.01  | \$0.00 | \$0.00  | \$57.01    |          |
| <<   | < 1 ;        | > >>          |          |        |         |            |          |

Contenido de la página

1. Botón \$ Pagar.

Opción que iniciara el proceso de pago definitivo de la cuota seleccionada (Ver Medio de Pago).

2. Botones: << 1 > >>

Se muestra la cantidad de paginas en las que se presenta las cuotas, al dar clic a cada numero avanza a la pagina seleccionada.

#### Medio de Pago.

Los medios de pago a escoger son:

**1**. Pago en linea P@GOES.

Al dar clic sobre la imagen carga las instituciones financieras activas para realizar el pago electrónico (Ver Canal de pago (P@GOES)).

2. Mandamiento NPE.

Al dar clic sobre la imagen se genera el mandamiento de ingreso y se muestra su contenido en un archivo PDF (Ver Mandamiento de ingreso (NPE)).

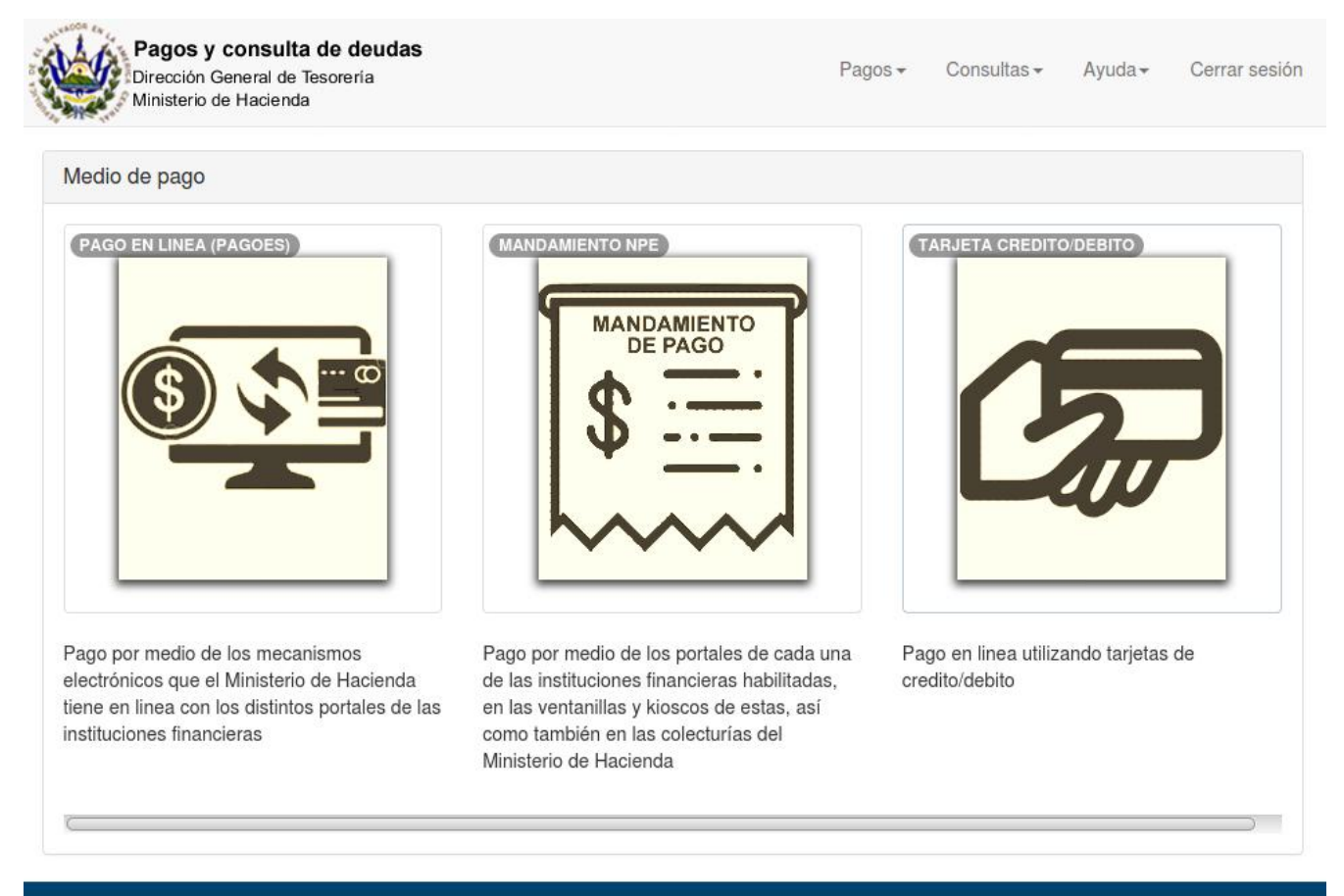

Condominio Tres Torres, Av. Alvarado y Diagonal Centroamérica, San Salvador, El Salvador. PBX (503) 2237-3880, 2237-3880 y 2237-3298

### Canal de pago (P@GOES).

La opción P@GOES permite realizar el pago por medio de los mecanismos electrónicos que el Ministerio de Hacienda tiene con las distintas instituciones financieras, para esto el usuario seleccionara la institución de su preferencia para poder ingresar a completar la acción de pago en los distintos portales de dichas instituciones.

| al de pago                                |                                                |                                                |            |
|-------------------------------------------|------------------------------------------------|------------------------------------------------|------------|
| RICOLA                                    | AMERICA CENTRAL<br>Banco de<br>América Central | Banco Azul /<br>El valor de empiezar           | cîti       |
|                                           | DAVIVIENDA                                     | GyT<br>BANCO<br>Gal CONTINENTAL<br>11 MANAGONT |            |
| BANCO<br>BIDUSTRIAL<br>Siempre de tu lado | PAGADITO<br>PAGO SEGURO CON<br>VISA            | PROMERICA                                      | SCOTIABANK |

Condominio Tres Torres, Av. Alvarado y Diagonal Centroamérica, San Salvador, El Salvador.

#### Mandamiento de ingreso (NPE).

Formato en el que se muestra el mandamiento de ingreso con NPE, este puede ser pagado desde el portal de cada una de las instituciones financieras habilitadas, en las ventanillas y kioscos de estas, así como también en las colecturías del Ministerio de Hacienda.

| República de El Salvador<br>El Ministerio de Haclenda                                                                                                    | MIENTO DE INGRESO<br>No. 5000002138                                                                                                    |
|----------------------------------------------------------------------------------------------------|----------------------------------------------------------------------------------------------------|
| Apelidos, Nombre o Razón Social                                                                                                    | NT. 2275 355555 578.8                                                                                                    |
| Origen de Pago:     56       Correlativo:     213       Utima fecha de pago:     31/10/2013       Total a Pagar (US \$):     554.21       NPE:     0463 0000 0554 2920 1710 3105 0000 0213       Information anomena anomena of the contraction free     10 microsoft the contraction free       Information anomena anomena of the contraction free     10 microsoft the contraction free | 0     11301 IMP. SOBRE EL COMERCIO EXTERIOR ARANCELES DE<br>IMPORTACION       8     11301 : \$ 192.71       7     Periodo: 10/2017     15302 : \$ 361.51       9     Num. Res.: 0     Cuota: 0     Num. Unic.: 17354       86     U. 222222222222229     Useaccuarrosci. Jamiccon deletad Actorizada |
| France Del. con Trans Visione France Del. con Trans Visione France y hors: do entrance 2010/2017 11/22:51 AM MANDAN Bepública de El Salvador Ministerio de Hacienda                                                                                                    | MIENTO DE INGRESO<br>No. 5000002138                                                                                                    |

## Tarjeta Credito/Debito.

Pago utilizando tarjetas de Credito/Debito.

| SECCIÓN                                             | DE PAGO                               |
|-----------------------------------------------------|---------------------------------------|
| NPE: 0463 0003 5024 7120<br>\$3502                  | 2101 3105 0100 0609 12<br><b>4.71</b> |
| arjeta VISA                                         | Cvv ⑦                                 |
| 0000 0000 0000 0000                                 | 000                                   |
| Vombre en la Tarjeta<br>Nombre<br>/encimiento<br>MM |                                       |
| No soy un robot                                     | reCAPTCHA                             |

#### Historial de deudas.

| Pc<br>Dire<br>Min | ortal de Pago<br>ección General de T<br>isterio de Hacienda | S<br>iesoreria |                   |                                                                                                    |                                                                                             | Pagos <del>-</del>    | Consultas - | Ayuda <del>-</del> | Cerrar sesión |  |  |
|-------------------|-------------------------------------------------------------|----------------|-------------------|----------------------------------------------------------------------------------------------------|---------------------------------------------------------------------------------------------|-----------------------|-------------|--------------------|---------------|--|--|
| Historial d       | Historial de deudas                                         |                |                   |                                                                                                    |                                                                                             |                       |             |                    |               |  |  |
| #                 | Resolucion                                                  | Extracto       | Especifico        | Impuesto                                                                                                    | Multa                                                                                       | Interes               | Total (\$)  | Est                | ado           |  |  |
| 0                 | 1                                                           | 362893         | 11101             | \$240.00                                                                                                    | \$0.00                                                                                      | \$0.00                | \$240.00    | Incob              | rable         |  |  |
| Cu<br><< <        | otas                                                        |                |                   |                                                                                                    |                                                                                             |                       |             |                    |               |  |  |
|                   |                                                             |                | Dirección d<br>Co | e Cobro de Deudas Tribu<br>ndominio Tres Torres, To<br>Av. Alvarado y Diagona<br>San Salvador, E<br>Teléfonos (503) 22: | itarias y Aduaner<br>prre Uno, Planta E<br>Il Centroamérica,<br>I Salvador.<br>14-1361/1370 | as de la DGT<br>Baja, |             |                    |               |  |  |

Contenido de la página

1. Botón Cuotas.

Opción para mostrar las cuotas de la resolución seleccionada (Ver Cuotas).

2. Botones: << 1 > >>

Se muestra la cantidad de paginas en las que se presenta el historial de las deudas, al dar clic a cada numero avanza a la pagina seleccionada.

#### Consulta de pagos.

Para realizar la consulta deberá seleccionar la fecha inicial y final para luego dar clic al botón "Consultar Información", la consulta permite ver pagos desde el año anterior a la fecha actual en un rango máximo de 31 días por consulta.

| onsulta de pagos |                           |    |                |    |    |    |    |    |  |  |
|------------------|---------------------------|----|----------------|----|----|----|----|----|--|--|
|                  | Fecha Inicio<br>Fecha Fin |    | dd/mm/yyyy     |    |    |    |    |    |  |  |
|                  |                           |    | « Octubre 2017 |    |    |    |    |    |  |  |
|                  |                           | Do | Lu             | Ma | Mi | Ju | Vi | Sá |  |  |
|                  | Cor                       | 24 | 25             | 26 | 27 | 28 | 29 | 30 |  |  |
|                  |                           | 1  | 2              | 3  | 4  | 5  | 6  | 7  |  |  |
|                  |                           | 8  | 9              | 10 | 11 | 12 | 13 | 14 |  |  |
|                  |                           | 15 | 16             | 17 | 18 | 19 | 20 | 21 |  |  |
|                  |                           | 22 | 23             | 24 | 25 | 26 | 27 | 28 |  |  |
|                  |                           | 29 | 30             | 31 | 1  | 2  | 3  | 4  |  |  |

El resultado se muestra en páginas por pantalla, al dar clic a cada numero avanza a mostrar los pagos de la página seleccionada.

| onsu | llta de pagos |            |        |             |        |            |
|------|---------------|------------|--------|-------------|--------|------------|
| #    | Fecha         | Documento  | Cajero | Transaccion | Aduana | Monto (\$) |
| 1    | 03/10/2017    | 5000002034 | NPE001 | 3206        | 00     | \$2.2      |
| 2    | 04/10/2017    | 20177151   | 99     | 1           | 71     | \$18.0     |
| 3    | 04/10/2017    | 20177151   | 99     | 2           | 71     | \$1,082.6  |
| 4    | 04/10/2017    | 20177152   | 99     | 3           | 71     | \$18.0     |
| 5    | 04/10/2017    | 20177152   | 99     | 4           | 71     | \$1,082.6  |
| 6    | 04/10/2017    | 201771710  | 99     | 5           | 71     | \$18.0     |
| 7    | 04/10/2017    | 201771710  | 99     | 6           | 71     | \$1,082.6  |
| 8    | 04/10/2017    | 201771711  | 99     | 7           | 71     | \$18.0     |
|      | × 1 2 3 4     | 1 5 5 55   |        |             |        |            |